## GUIDE FOR FUNCTIONALITIES

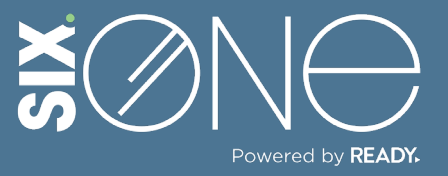

How do I know when my subscriptions renew?

## **RENEWAL NOTIFICATIONS**

You can receive notifications when your subscriptions are up for renewal in the following ways:

- 1. Receive email notification.
- 2. Receive an alert on your Six.One dashboard.

## // EMAIL NOTIFICATION

 From the main menu, click the Customer icon and select Customers. Then pick a customer from the resulting list.

| ≡ SIX.©NE                                           |                       |                                |  |  |  |  |  |
|-----------------------------------------------------|-----------------------|--------------------------------|--|--|--|--|--|
| Home                                                | Customers             |                                |  |  |  |  |  |
| Dashboard                                           | ⊕ Create C Refresh    | 🛓 Export List 🖉 Column Options |  |  |  |  |  |
| a Customer                                          |                       |                                |  |  |  |  |  |
| Customer Type                                       | Company               | Y Sales Rep Name               |  |  |  |  |  |
| 28 Customers                                        | Marvels Record high   |                                |  |  |  |  |  |
| O Discounts                                         | FI-QA NA              |                                |  |  |  |  |  |
| <ul><li>Credit Terms</li><li>Pricing List</li></ul> | Page 1 of 1 (2 items) |                                |  |  |  |  |  |
| 😋 User 🗸 🗸                                          |                       |                                |  |  |  |  |  |

**2.** The Products tab will display showing all of the active subscriptions. Click on one of the product names.

| Custome    | er : Marv | vels            |         |            |            |            |                   |
|------------|-----------|-----------------|---------|------------|------------|------------|-------------------|
| PRODUCTS   | ORDERS    | INVOICES        | SUBSCI  | RIPTIONS   | CLOUD      | REGION     | CSP ACCOUNTS      |
| • Purchase | e Product | C Refresh       | ± Exp   | oort List  | 🖉 Colun    | nn Options | s Search here     |
| Status     | Pro       | duct Name       | T       | Descriptio | on         | Ţ C        | category          |
| Active     | Mic       | rosoft Teams Es | sentia  | Microsoft  | Teams Esse | ntia       | DnlineServicesNCE |
| Active     | DA        | AS(Basic)       | CIII    | DAAS lice  | inse       | E          | SixDotOne         |
| Active     | Offi      | ce LTSC Standar | rd 2021 | Office LTS | C Standard | 2021       | Software          |

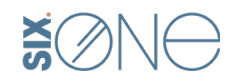

3. From the Product Details Page, Microsoft Teams Essentials With Phone OnlineServicesNCE DETAILS ORDER HISTORY MANAGE LICENSES vou can see a "Auto Renew" toggle switch under the number No Custom discount has been given! 🧪 of licenses. If this switch is active, then the customer will receive an **Subscriptions And Payment Settings** 0/5 renewal notification in their email Term : Billing Frequency : Assigned Annual Annual Subscription Start Date Subscription End Date 7 days prior to expiration. 4/3/2024 4/2/2025 - + Licenses Subscription Id : Auto Renew 3d0d33f6-ef74-47e7-bedf-6e6c4e847434 Renews on : 02 April, 2025 Subscription Status : Active

## // DASHBOARD WIDGET

**1.** You can create a widget that appears on your Dashboard which shows all products with licenses that are about to expire.

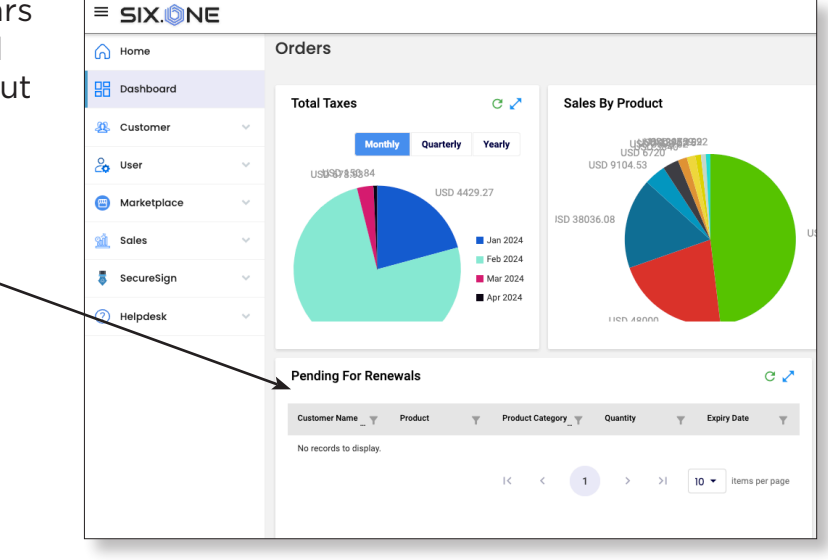

 If your Dashboard does not contain this widget, then simply click the "+" in the top right corner.

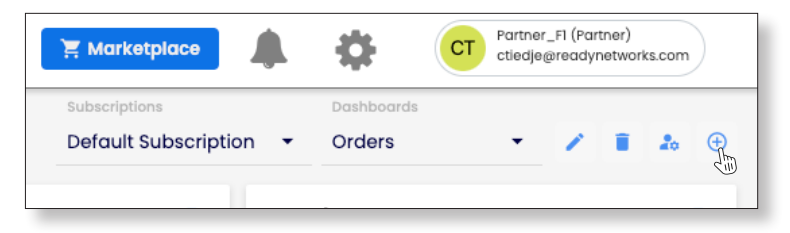

**3.** Click the "Add Widgets" button, and then check the Pending for Renewals box in the Select Widgets window.

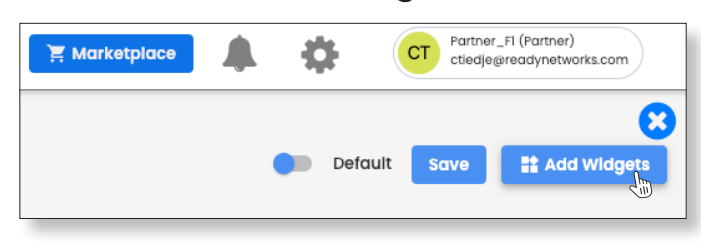

| Select Widgets                |                       |     |
|-------------------------------|-----------------------|-----|
|                               |                       |     |
| License Trend                 | Purchase Trend        |     |
| Discounts                     | Gross Margin          |     |
| Newly Added Customers         | Pending For Renewals  |     |
| Recent Orders                 | Sales By Category     |     |
| Sales By Product              | Top Customer Licenses |     |
| Top Customer Product Licenses | Top Customers         |     |
| Top Usage Plans               | Total Revenue         |     |
| Total Spend                   | Total Taxes           |     |
|                               |                       |     |
|                               |                       | Add |
|                               |                       |     |

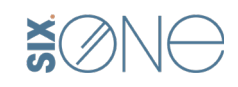

**4.** Click the pencil icon to give your new dashboard a name and don't forget to hit the Save button in the top right corner.

| [New Dashboo           | ard] 🧪  |   |       |           |    |          |    |       |          |        |
|------------------------|---------|---|-------|-----------|----|----------|----|-------|----------|--------|
| Pending For Rene       | ewals   |   |       |           |    |          |    |       | C 💠      | Z ×    |
| Customer Name T        | Product | Т | Produ | ct Catego | ry | Quantity | T  | Expir | y Date   | т      |
| No records to display. |         |   | K     | <         | 1  | >        | >1 | 10 -  | items pe | r page |

| ≡ SIX.      | ÔNE   |
|-------------|-------|
| 🞧 Home      |       |
| Dashboar    | rd    |
| 🧏 Custome   | · ·   |
| 👌 User      | ~     |
| 😑 Marketpla | ice 🗸 |
| 🚮 Sales     | ~     |
| 👵 SecureSig | jn 🏹  |
| Helpdesk    | E.    |

If you have any additional questions or need to open a support ticket, then click the Helpdesk button from the main menu to open a ticket or review additional documentation. You can also email us at <u>Support@Six.One</u>

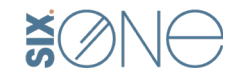